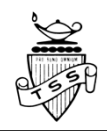

## BCeID & STUDENT TRANSCRIPT SERVICES (STS)

In order to view your provincial assessments' results, access your student transcript, order transcripts, or to apply to a post-secondary institution (PSI), you will need to create a basic BCeID and an account with the Student Transcript Services (STS). Use the following guide to create your accounts REGARDLESS OF WHETHER YOU PLAN TO ATTEND POST-SECONDARY AFTER HIGH SCHOOL OR NOT.

| Part 1: Creating a BCeID                                  |                                                                                              |
|-----------------------------------------------------------|----------------------------------------------------------------------------------------------|
| 1. Open a browser and visit the URL for the               | https://www.bceid.ca/register/                                                               |
| BCeID website:                                            |                                                                                              |
| 2. From the BCeID website, choose to register             |                                                                                              |
| for a BASIC BCeID account                                 | Types of BCeID   Service Directory   Locations   Agreements   FAQs   Contact Us              |
|                                                           | Register for a BCeID                                                                         |
|                                                           | There are three types of BCelD accounts.<br>Already know what type you want to register for? |
|                                                           | Register for a Business BCeID >                                                              |
|                                                           | Register for a Personal BCeID >                                                              |
|                                                           | Register for a Basic BCeID >                                                                 |
| 3. Complete the following fields to register:             | Columbia BCeID                                                                               |
| • Surname (last name)                                     | Types of BCeID Service Directory Locations Agreements FAQs Contact Us                        |
| Given/First Name                                          |                                                                                              |
| • Email (DO NOT USE YOUR VSB email,                       | Register for a Basic BCeID                                                                   |
| since it will expire after grade 12)                      | Surname                                                                                      |
| Phone number                                              | Given/First Name                                                                             |
| 4. The system will request that you select                | First Middle Name (ontional)                                                                 |
| several password reset questions and answers              |                                                                                              |
| • These questions will be used if you                     | Other Middle Names (optional)                                                                |
| forget your password – you can only                       | Email                                                                                        |
| reset your password if you can answer                     |                                                                                              |
| these questions correctly and precisely                   | Phone Number (optional)                                                                      |
| (i.e. choose your questions carefully!)                   |                                                                                              |
| 5. Log out once your BCeID is created                     |                                                                                              |
| Part 2: Creating an account on Student Transcrip          | ot Services (STS)                                                                            |
| 1. Visit the BC Government STS website                    | www.studenttranscripts.gov.bc.ca                                                             |
| 2. Click "current student," then scroll down              | Order                                                                                        |
| about halfway down to "Log in to STS with                 | First time users may register for a Basic BCeID. Returning users log in using the Student    |
| BCeID" on the right side of the page.                     |                                                                                              |
| 3. Enter your BCeID & password. Click                     | BRITISH<br>COLUMBA BCeID StudentTranscripts                                                  |
| continue; you will need your PEN                          | Register for a Basic BCeID Log in to StudentTranscripts                                      |
| 4. Go to "register for student transcript                 | Online ID for secure access to<br>B.C. government services. Access STS with Basic BCeID      |
| service" (STS) page.                                      | tor exam results &<br>transcripts/certificates                                               |
| <ul> <li>An email will be sent to you</li> </ul>          | Register   Log in                                                                            |
| <ul> <li>Follow the email to activate your STS</li> </ul> |                                                                                              |
| <ul> <li>Once completed, you should be re-</li> </ul>     |                                                                                              |
| directed to a new screen titled "My                       |                                                                                              |
| Dashboard"                                                |                                                                                              |

| Part 3: Navigating through STS's Dashboard (to be done during your grade 12 year for post-<br>secondary purposes; for now, you can use one of the functions to check your assessment results                                                                                                    |                                                                                                    |  |
|----------------------------------------------------------------------------------------------------|----------------------------------------------------------------------------------------------------|--|
| from the literacy and numeracy assessments)                                                                                                    |                                                                                                    |  |
| <ul> <li>1 The student dashboard allows you to: <ul> <li>Select which post-secondary school(s) to send your transcripts to (you get 25 FREE transcripts to send)</li> <li>View your current transcript PRIOR to sending it to your selected PSIs</li> <li>Print your transcripts for your own records</li> <li>View your provincial assessment results (Literacy and Numeracy assessments)</li> </ul> </li> <li>2. (the following steps need not be done in your grade 11 year) To send a transcript to a post-secondary institution (PSI): <ul> <li>Click on "send/order your transcript"</li> <li>Click on "send transcript"</li> </ul> </li> </ul> | <section-header><section-header><section-header><section-header><section-header><section-header><section-header><section-header><section-header><section-header><section-header><section-header><section-header><section-header><section-header></section-header></section-header></section-header></section-header></section-header></section-header></section-header></section-header></section-header></section-header></section-header></section-header></section-header></section-header></section-header>                                                                                                    |  |
|                                                                                                    | <ul> <li>Send + Printed Transcript (by mail)</li> <li>Kinck to My Combinant</li> </ul>                                                                                                    |  |
| <ul> <li>3. Select the institution(s) to send your transcript to.</li> <li>Move each school choice to the righthand side</li> </ul>                                                                                                    | Control   Control   Control Control </td |  |
| <ul> <li>4. Choose the send option for how information will be sent to your selected PSI(s): <ul> <li>Note: delivery model is different from school to school; the default is the most common one used.</li> <li>Go to the next step; select send</li> <li>Select "I have reviewed my order"</li> <li>Select "add order to cart"</li> <li>Submit order and confirm</li> <li>You are DONE!</li> </ul> </li> </ul>                                                                                                    | Control       State Transmission         Concore       Concore         Concore       Concore                       |  |

Please note: The Ministry Transcript contains ONLY completed courses and NOT courses in progress.